# Google-Suche in der Eigenen Webside

Lade den reinen Text herunter.

Klick in Deinem Browser "Datei speichern unter"

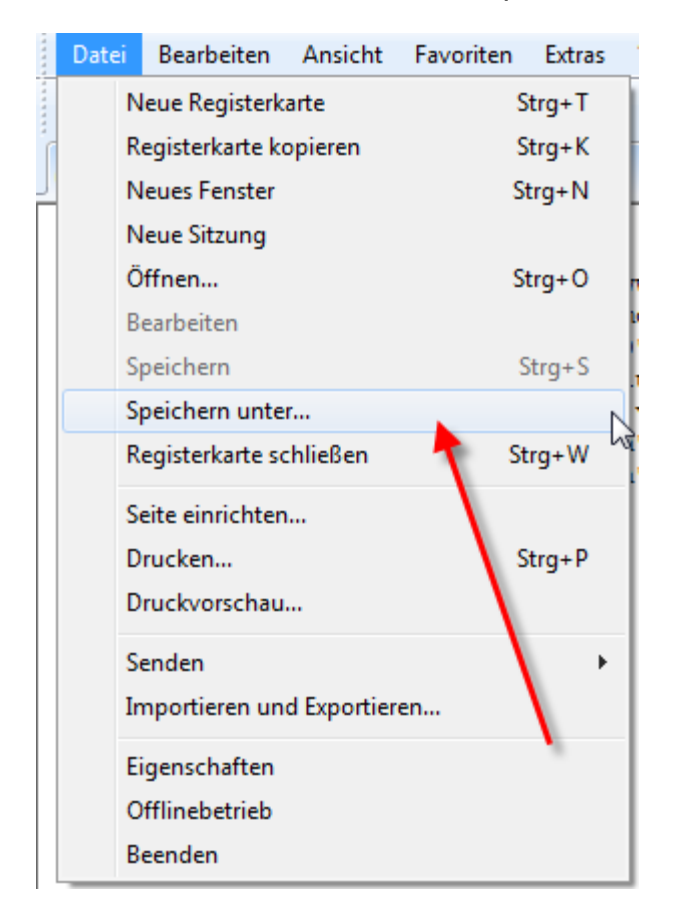

# Klicke speichern

| Webseite speichern                                           |                             | X                                      |
|--------------------------------------------------------------|-----------------------------|----------------------------------------|
| Desktop                                                      | ✓ 4 <sub>7</sub> D          | esktop durchsuchen 🔎                   |
| Organisieren 🔻 Neuer Ordner                                  |                             | u= • 🔞                                 |
| Favoriten                                                    |                             | Bibliotheken<br>Systemordner           |
| Zuletzt besucht                                              |                             | guru<br>Systemordner                   |
| E Desktop                                                    |                             | Computer<br>Systemordner               |
| <ul> <li>Dokumente</li> <li>Musik</li> <li>Videos</li> </ul> |                             | Netzwerk<br>Systemordner               |
| Computer                                                     | 1/1                         | gesundheit<br>Dateiordner<br>▼ ◆ □□□ ► |
| Dateiname: google.txt<br>Dateityp: Textdatei (*.txt)         | *                           |                                        |
| 💿 Ordner ausblenden Codierung: 🛛                             | Vesteuropäisch (Windo 👻 🦳 S | Speicher Abbrechen                     |

Merke Dir den Speicherort

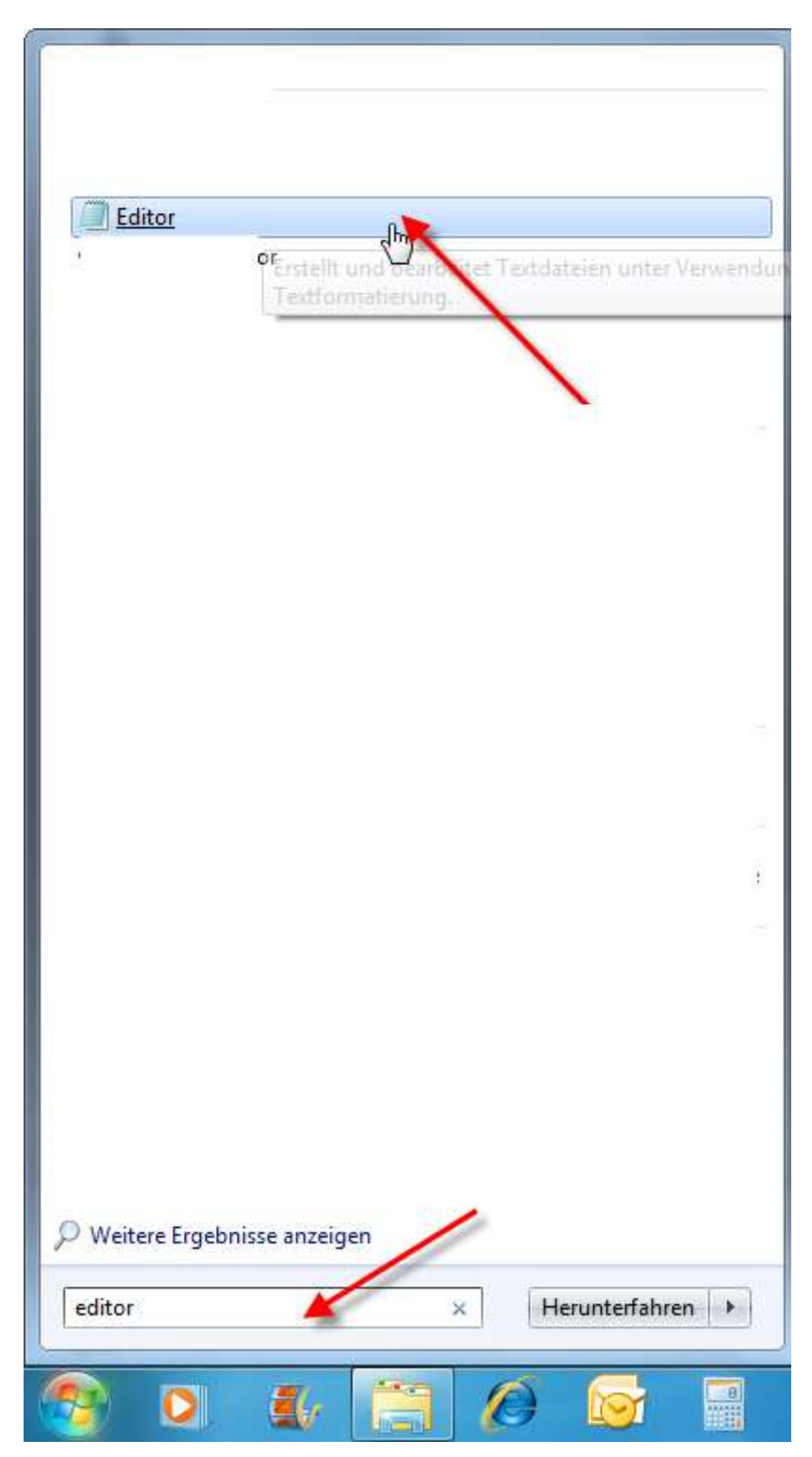

Öffne den Google.txt mit dem Editor von Windows

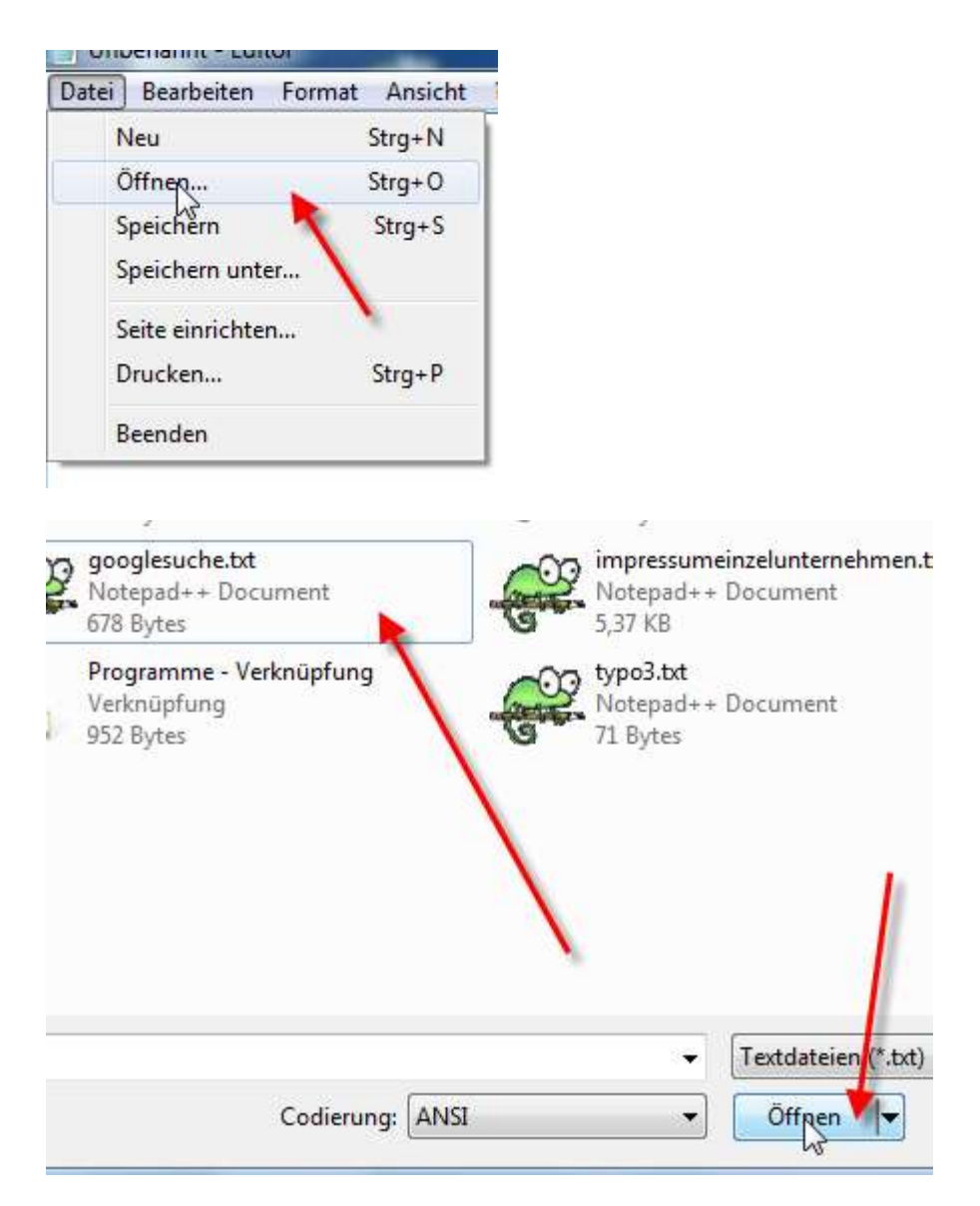

#### Ersetze "meineDomain.de" durch Deinen DomainNamen

<input type="submit" name="btng" value=" suchen mit Google " /> <input type="hidden" name="domains" value="www.baluschek.de"//><br/>cinput type="radio" name="sitesearch" value="" />www <input type="radio" name="sitesearch" value="www.baluschek.de" checked="checked" />baluschek.de<br />cinput type="radio" name="sitesearch" value="www.baluschek.de" checked="checked" />baluschek.de<br />

#### Speichere den Google .txt ab

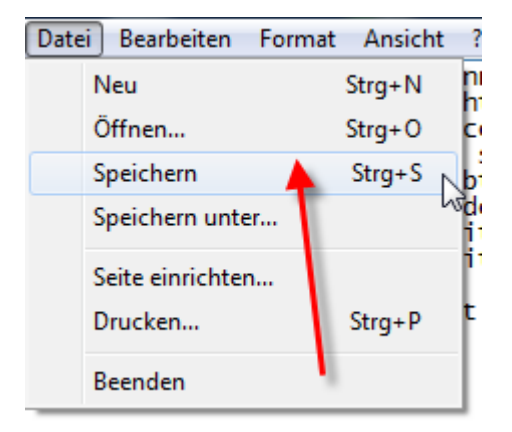

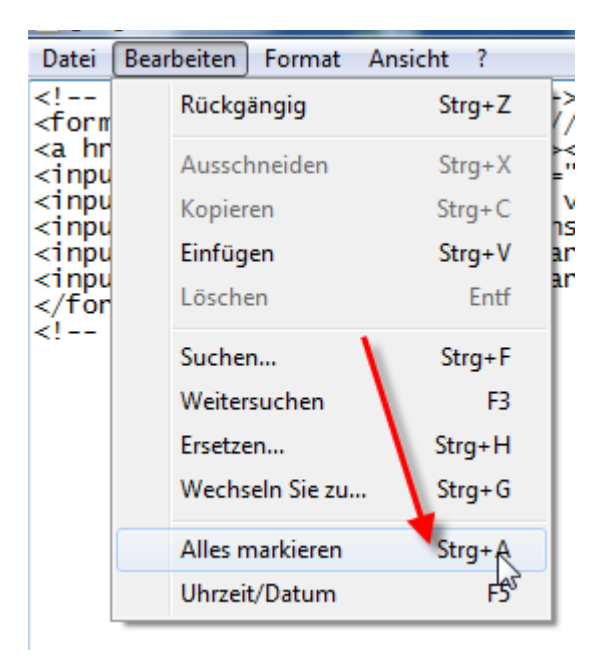

Klicke im Editor auf "Alles Markieren.".

## Kopiere den Text.

| i (            | Bearbe       | eiten Format     | Ansich | nt     | ?    |    |
|----------------|--------------|------------------|--------|--------|------|----|
| -<br>- n       | F            | Rückgängig       |        | Strg+Z |      |    |
| nr<br>Du       | Ausschneiden |                  | Strg+X |        |      | ×  |
| DU             | k            | Kopieren         |        | Str    | g+C  |    |
| ou<br>ou<br>or | E            | infügen          | 45     | Str    | g+V  | ar |
|                | L            | .öschen          |        |        | Entf |    |
|                | S            | Suchen           |        | Str    | g+F  | 1  |
|                | V            | Veitersuchen     |        |        | F3   |    |
|                | E            | rsetzen          |        | Strg   | j+H  |    |
|                | ۷            | Vechseln Sie zu. |        | Str    | g+G  |    |
|                | A            | Alles markieren  |        | Str    | g+A  |    |
|                | ι            | Jhrzeit/Datum    |        |        | F5   |    |

Öffne Den Quell-code Deiner Seite, in die die Suche eingefügt werden soll.

### Drücke auf Deiner Tastatur STRG + V gleichzeitig

Die Google-Suche wird eingefügt.

Speichere die Seite ab.

Lade die geänderte Seite auf deinen Webspace.